Access the EAV today <u>http://pfp.health.nsw.</u> <u>gov.au/ed</u>

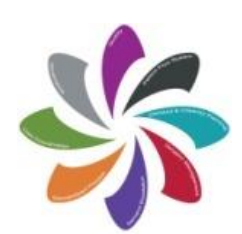

Patient Flow Systems "It's Everyone's Responsibility"

#### Contact Us Whole of Health Team Email: EAV@moh.health.nsw .gov.au

Technical Issues: Statewide Service Desk Tel: 1300 285 533 Refer to: Team Group HSS SS EAV

### What is the Emergency Access View?

The **Emergency Access View (EAV**), is a real time dashboard displaying live emergency patient demand and key patient flow metrics. The tool provides visibility on demand and performance for all facilities across NSW Health.

The tool initially has its own web page login and will eventually be available directly through the Patient Flow Portal.

### How it can help in our hospitals?

The tool has been created to enable Local Health Districts (LHDs) and Specialty Health Networks (SHNs) to view emergency access activity in real time. The tool allows for visibility of demand and allows managers to anticipate tipping points and enact early interventions to maintain optimal patient flow.

The EAV tool increases visibility of Emergency Department (ED) demand and hospital capacity enabling managers to:

- View patient flow indicators in real-time
- Visualise real-time data and activity prior to reaching tipping points
- Identify systematic delays impacting on the ED and patient flow
- Plan for the prevention of delays and support capacity planning in real-time

### **Patient Flow Systems**

Like the Patient Flow Portal, the EAV is intended to support the implementation of Patient Flow Systems (PFS). PFS has established seven essential elements to achieving effective patient flow in a hospital. For more information please view the **Patient Flow Factsheet**.

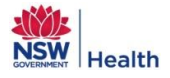

### Accessing the Tool

How do I access it?

To access the EAV go to:

#### http://pfp.health.nsw.gov.au/ed

You will be presented with the following screen

Access the EAV today <u>http://pfp.health.</u> nsw.gov.au/ed

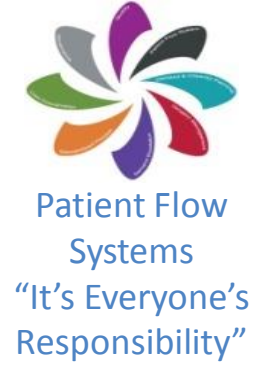

#### **Emergency Access View Login**

| Remember Me:                                                                            |                                                                                       |  |
|-----------------------------------------------------------------------------------------|---------------------------------------------------------------------------------------|--|
| View Privacy Manual                                                                     | View Security Policy                                                                  |  |
| If you require the login pa<br>Ministry of Health at EAV<br>For any issues please conta | assword please contact the<br>/@moh.health.nsw.gov.au.<br>ct the SWSD on 1300 285 533 |  |
| ¥ Cancel                                                                                | ✓ Login                                                                               |  |

ided for work use and a

to fo

The conditions of access set out below need to be read in conjunction with the Ministry of Health Policy Directive "Communication Systems: Use of NSW Health Communication Systems". Non-compliance with the conditions of access set out in that Policy Directive could lead to withdrawal of privileges and, in more serious cases, to disciplinary action.

Copyright Notice C Copyright New South Wales Ministry of Health for and on behalf of the Crown in right of the State of New South Wales.

General Copyright Statement Copyright in the Information which appears on the NSW Ministry of Health website is subject to the operation of the Copyright Act 1986, vested in the Crown in the right of the State of New South Wales.

#### The login password can be obtained from your district implementation lead

Enter the password as indicated and then click Login

On selecting the Login button you will be presented with the Summary View of the Emergency Access View.

| Item Name            | Definition                                                                    |
|----------------------|-------------------------------------------------------------------------------|
| Password Box         | Enter password provided to the facility or LHD, as appropriate. Once the rest |
|                      | of the entry page has been read and understood, the user should click Login   |
| View Privacy         | Takes user to the privacy manual page on the intranet.                        |
| Manual Button        |                                                                               |
| View Security Policy | Takes user to the security policy page on the intranet.                       |
| Button               |                                                                               |
| EAV Email Address    | Display EAV contact email address for any issues                              |
| State-wide Service   | Contact number for SWSD                                                       |
| Desk                 |                                                                               |
| Conditions of        | Statement of conditions of Access. This should be read before accessing the   |
| Access               | EAV                                                                           |
| Copyright notice     | Required copyright statement 1                                                |
| Login Button         | Allows user to continue with the login process                                |
|                      |                                                                               |
| Cancel Button        | Allows user to clear the input fields                                         |

Contact Us Whole of Health Team Email: EAV@moh.health .nsw.gov.au

Technical Issues: State-wide Service Desk Tel: 1300 285 533 Refer to: Team Group HSS SS EAV

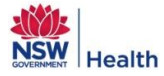

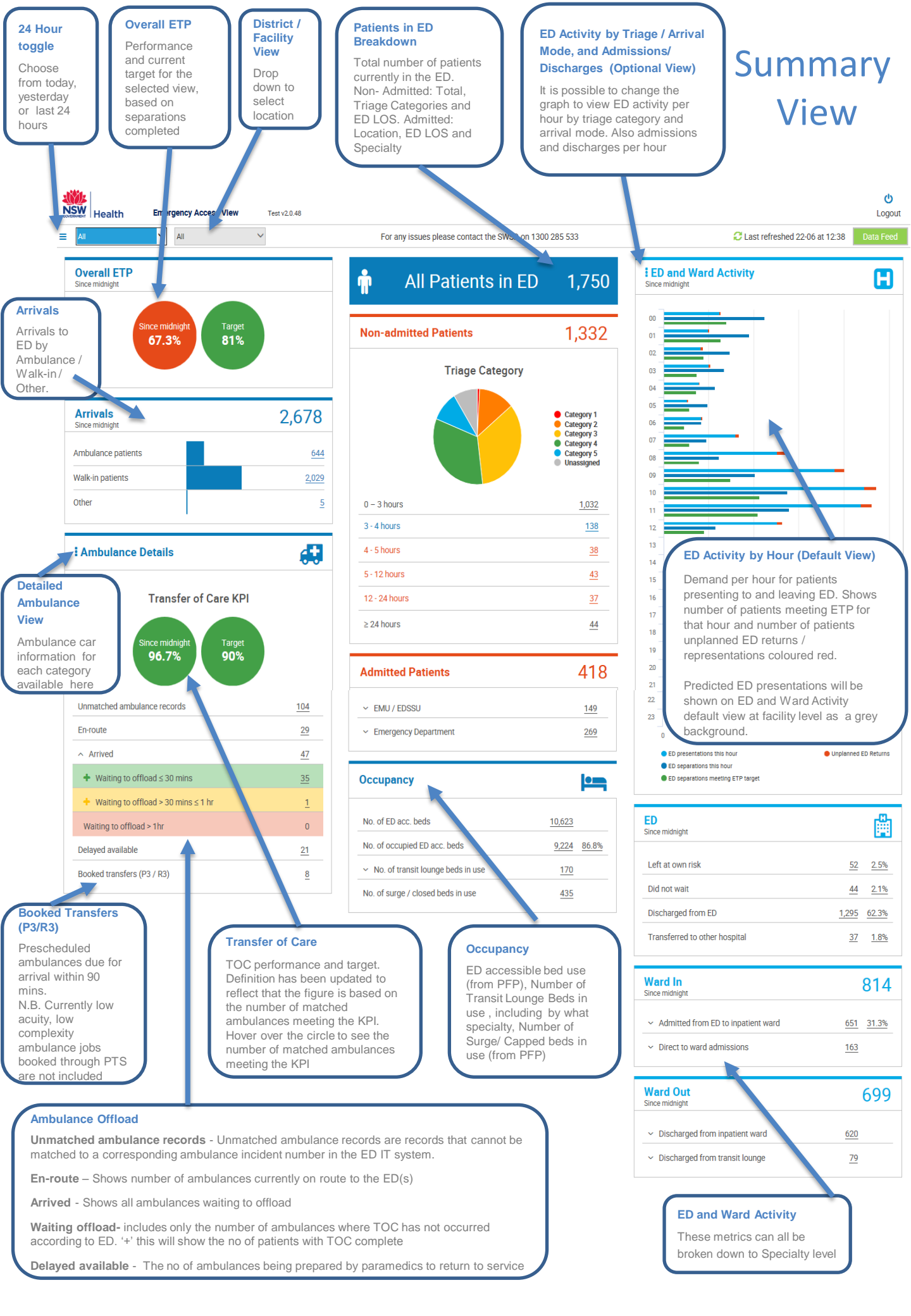

#### **Detail View**

The detail view displays values for each LHD or Facilities within an LHD. Depending on the user's device, the data is either displayed in columns or rows. The LHDs or Facilities displayed are dependent on the users access level and location selection in the module toolbar / navigation bar.

- If LHD = 1 LHD (e.g. Central Coast) and Facility = All then the Facilities within the Central Coast LHD are displayed. The colour coded KPI targets are in accordance with the Facilities specific monthly target.
- If LHD = 1 LHD and Facility = 1 Facility, the Facility is displayed alongside all peer group facilities. The colour coded KPI targets are in accordance with the Facilities specific monthly target. In addition, appropriate neighbouring facilities / sectors can be selected to display alongside each other. (Not shown by default)

**Below is the top half of the Detail View.** All measures available on the summary page are also presented in the Detailed View

### Peer facilities

| * Since midnight                     | Wollongong Hospital | Liverpool Hospital | Westmead Hospital (all units) | Royal North Shore Hospital | Gosford Hospital | St George Hospital | John Hunter Hospital | Royal Prince Alfred Hospital | Nepean Hospital | Concord Hospital | Prince of Wales Hospital | Bankstown / Lidcombe Hospital |
|--------------------------------------|---------------------|--------------------|-------------------------------|----------------------------|------------------|--------------------|----------------------|------------------------------|-----------------|------------------|--------------------------|-------------------------------|
| Summary * 📀                          |                     |                    |                               |                            |                  |                    |                      |                              |                 |                  |                          |                               |
| STEP - Facility                      | ?                   | ?                  | ?                             | ?                          | ?                | ?                  | ?                    | ?                            | ?               | ?                | ?                        | ?                             |
| STEP - ED                            | ?                   | ?                  | ?                             | ?                          | ?                | ?                  | ?                    | ?                            | ?               | ?                | ?                        | ?                             |
| Overall ETP *                        | 73.3%               | 33.3%              | 50%                           | 49.2%                      | 58.8%            | 65.2%              | 41.8%                | 42.6%                        | 63.2%           | 61.9%            | 84.4%                    | 61.9%                         |
| ETP Target                           | 75%                 | 75%                | 75%                           | 75%                        | 75%              | 75%                | 75%                  | 75%                          | 75%             | 75%              | 75%                      | 75%                           |
| ED * 📀                               |                     |                    |                               |                            |                  |                    |                      |                              |                 |                  |                          |                               |
| Left at own risk *                   | 0                   | 4                  | 6                             | 0                          | 0                | 3                  | 3                    | 4                            |                 | 0                | 0                        | 3                             |
|                                      | 0%                  | 5.6%               | 8.1%                          | 0%                         | 0%               | 4.5%               | 4.5%                 | 7.4%                         | 1.8%            | 0%               | 0%                       | 7.1%                          |
| Did not wait *                       | 1                   |                    | 0                             | 0                          | 2                | 0                  | 2                    |                              | 2               | 0                | 0                        | 1                             |
|                                      | 2.2%                | 1.4%               | 0%                            | 0%                         | 3.9%             | 0%                 | 3%                   | 1.9%                         | 3.5%            | 0%               | 0%                       | 2.4%                          |
| Discharged from ED *                 | 20                  | 27                 | 37                            | 32                         | 28               | 42                 | 31                   | 29                           | 35              | 10               | 23                       | 17                            |
|                                      | 44.4%               | 37.5%              | 50%                           | 50.8%                      | 54.9%            | 63.6%              | 46.3%                | 53.7%                        | 61.4%           | 47.6%            | 71.9%                    | 40.5%                         |
| Transferred to other hospital *      |                     |                    | 3                             |                            |                  |                    | 1                    |                              |                 |                  | 1                        |                               |
|                                      |                     |                    | 4.1%                          |                            |                  |                    | 1.5%                 |                              |                 |                  | 3.1%                     |                               |
| Ward In * 🔿                          | 25                  | 41                 | 43                            | 38                         | 55               | 23                 | 32                   | 23                           | 24              | 13               | 14                       | 21                            |
| Admitted from ED to innatient ward * | 24                  | 40                 | 28                            | 31                         | 21               | 21                 | 30                   | 20                           | 19              | 11               | 8                        | 21                            |
|                                      | 53.3%               | 55.6%              | 37.8%                         | 49.2%                      | 41.2%            | 31.8%              | 44.8%                | 37%                          | 33.3%           | 52.4%            | 25%                      | 50%                           |
| Direct to ward admissions * 🛇        | 1                   | 1                  | 15                            | 7                          | 34               | 2                  | 2                    | 3                            | 5               | 2                |                          |                               |
| Ward Out * 🔿                         | 14                  | 13                 | 14                            | 24                         | 17               | 21                 | 23                   | 21                           | 21              | 16               | 7                        | 12                            |
| Discharged from inpatient ward * 오   | 14                  | 7                  | 12                            | 24                         | 17               | 21                 | 23                   | 20                           | 15              | 16               | 6                        | 12                            |
| Discharged from transit lounge * 🛇   |                     | 6                  | 2                             |                            |                  |                    |                      | 1                            | 6               |                  | 1                        |                               |
| Arrivals * 🔿                         | 50                  | 75                 | 70                            | 70                         | 65               | 65                 | 46                   | 55                           | 66              | 32               | 48                       | 53                            |
| Ambulance patients *                 | 16                  | 24                 | 26                            | 15                         | 25               | 27                 | 14                   | 20                           | 25              | 12               | 18                       | 19                            |
| Walk-in patients *                   | 34                  | 51                 | 44                            | 55                         | 40               | 38                 | 32                   | 35                           | 41              | 19               | 30                       | 34                            |
| Other *                              |                     |                    |                               |                            |                  |                    |                      |                              |                 | 1                |                          |                               |

### **Detail View Continued**

**Below is the bottom half of the Detail View.** All measures available on the summary page are also presented in the Detailed View

| Ambulance Details 🔿                   |        |        |        |       |       |       |       |      |       |       |       |       |
|---------------------------------------|--------|--------|--------|-------|-------|-------|-------|------|-------|-------|-------|-------|
| Transfer of Care KPI *                | 100%   | 100%   | 100%   | 100%  | 100%  | 100%  | 87.5% |      | 100%  | 100%  | 100%  | 87.5% |
| Unmatched ambulance records           |        | 3      | 5      | 2     | 2     |       | 2     | 2    |       |       |       | 2     |
| En-route                              |        |        |        |       | 1     | 1     | 2     |      | 2     | 1     |       |       |
| Arrived 🛇                             |        | 2      | 1      |       | 2     | 4     | 3     | 4    | 4     | 3     | 1     |       |
| Waiting to offload ≤ 30 mins 😒        | 0      | 2      | 0      | 0     | 1     | 3     | 1     | 4    | 1     | 1     | 0     | 0     |
| Waiting to offload > 30 mins ≤ 1 hr 😒 | 0      | 0      | 0      | 0     | 0     | 0     | 0     | 0    | 1     | 0     | 0     | 0     |
| Waiting to offload > 1hr 😒            | 0      | 0      | 0      | 0     | 0     | 0     | 0     | 0    | 0     | 0     | 0     | 0     |
| Delayed available                     |        | 2      |        | 2     | 4     | 2     | 1     | 2    | 2     |       |       | 1     |
| Booked transfers (P3 / R3)            | 1      |        |        | 1     |       |       | 1     |      |       |       |       |       |
| All Patients in ED 🔿                  | 43     | 60     | 66     | 63    | 42    | 49    | 35    | 49   | 48    | 35    | 31    | 54    |
| Non-admitted Patients 🔗               | 20     | 34     | 30     | 36    | 41    | 26    | 30    | 29   | 30    | 30    | 20    | 31    |
| 0 - 3 hours                           | 18     | 31     | 27     | 32    | 38    | 21    | 22    | 27   | 28    | 20    | 16    | 23    |
| 3 - 4 hours                           | 1      | 2      | 1      | 2     |       | 3     | 3     | 2    |       |       | 3     |       |
| 4 - 5 hours                           |        | 1      |        | 1     | 3     |       |       |      |       | 1     |       | 1     |
| 5 - 12 hours                          |        |        | 1      | 1     |       |       |       |      |       |       | 1     | 1     |
| 12 - 24 hours                         |        |        | 1      |       |       | 1     | 4     |      |       |       |       |       |
| ≥ 24 hours                            |        |        |        |       |       | 1     | 1     |      | 1     | 9     |       | 1     |
| Triage Category 🔗                     |        |        |        |       |       |       |       |      |       |       |       |       |
| Category 1                            |        | 1      |        | 1     |       |       |       |      |       |       | 1     |       |
| Category 2                            | 2      | 10     | 8      | 8     |       | 4     |       | 3    | 2     |       |       | 5     |
| Category 3                            | 8      | 18     | 10     | 11    | 14    | 7     | 2     | 15   | 17    | 12    | 10    | 16    |
| Category 4                            | 5      | 1      | 3      | 12    | 17    | 10    | 16    | 4    | 6     | 2     | 3     | 6     |
| Category 5                            | 2      |        | 2      | 4     | 1     | 1     | 5     | 2    | 2     | 3     | 3     | 2     |
| Unassigned                            | 3      | 4      | 7      |       | 4     | 4     | 1     | 5    | 3     | 13    | 3     | 2     |
| Admitted Patients 🔗                   | 23     | 26     | 36     | 27    | 1     | 23    | 5     | 20   | 18    | 5     | 11    | 23    |
| EMU / EDSSU 🛇                         | 8      |        | 12     | 11    |       | 8     |       | 4    | 9     |       | 10    | 8     |
| Emergency Department 🛇                |        | 26     | 24     | 16    | 1     | 15    | 5     | 16   | 9     | 5     | 1     | 15    |
| Occupancy 🔿                           |        |        |        | -     | -     |       |       | -    | -     |       | -     | -     |
| No. of ED acc. beds                   | 295    | 539    | 512    | 506   | 481   | 453   | 451   | 417  | 403   | 384   | 276   | 264   |
| No. of commind ED and hade            | 300    | 542    | 523    | 468   | 411   | 418   | 437   | 417  | 381   | 326   | 272   | 251   |
| NO. OF OCCUPIED ED BCC. DEds          | 101.7% | 100.6% | 102.1% | 92.5% | 85.4% | 92.3% | 96.9% | 100% | 94.5% | 84.9% | 98.6% | 95.1% |
| No. of transit lounge beds in use 🛇   | 1      | 5      | 10     | 10    | 7     | 4     | 14    | 13   | 9     | 5     | 7     | 3     |
| No. of surge / closed beds in use     | 15     | 33     | 8      |       | 132   | 25    | 10    | 19   | 10    | 7     | 11    | 3     |

## Specific Changes in Second Release Enhancements V.2.1.0

# **EAV 2 Main Changes**

- 1. Summary View Changes
  - A. ED and Ward Activity Default and Optional Views
  - B. Inpatient KPIs aligned to Ward In / Ward Out Sub Heading
  - C. Ambulance Details and TOC KPI
- 2. Detailed Ambulance View
- 3. STEP Level Out of Date Colour Coding and Question Marks
- 4. Addition of Neighbouring Facilities and Cluster/Sector Option in Detailed View

## A. Summary View Changes – ED and Ward Activity Default and Optional Views

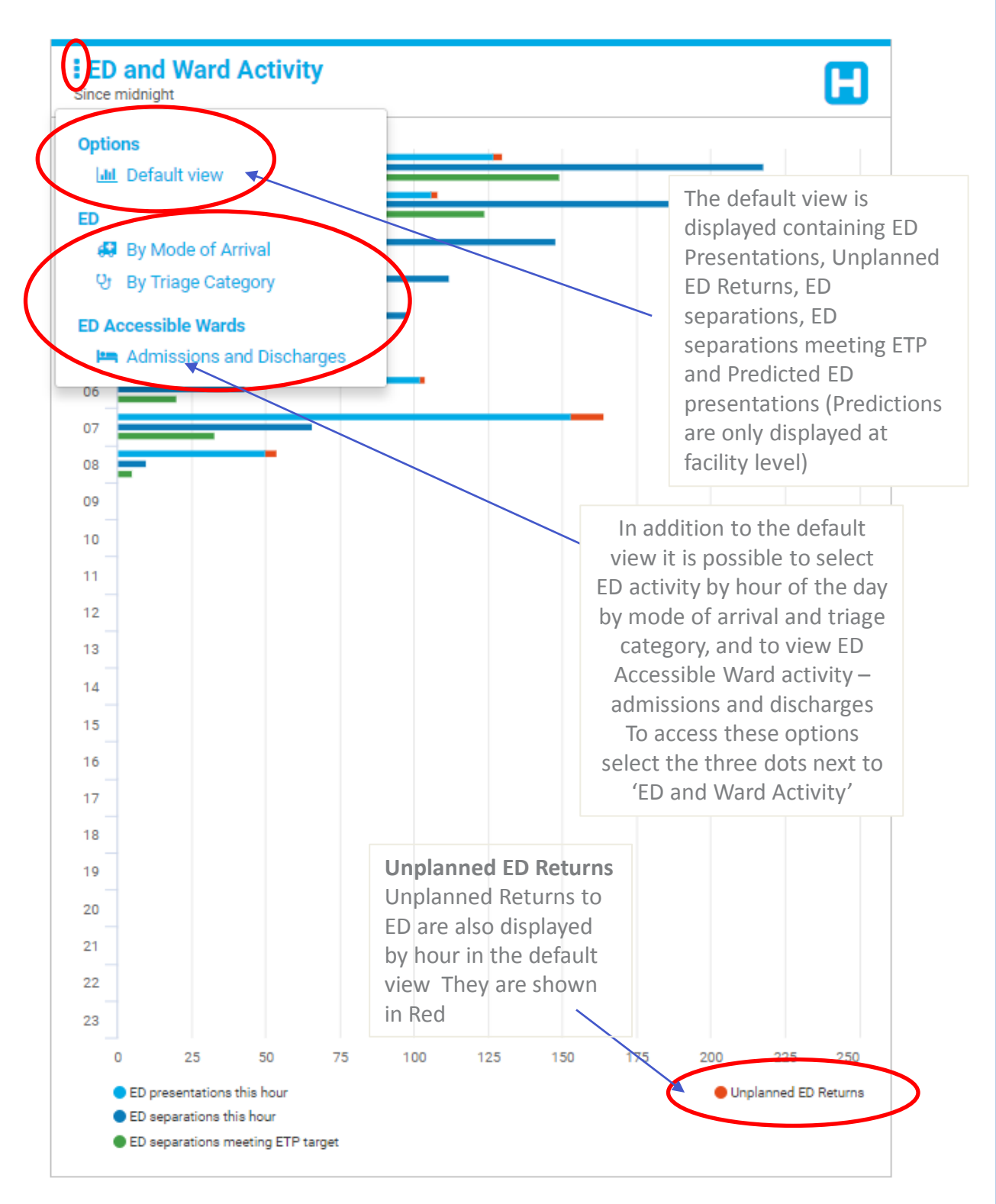

## 1. A. Summary View Changes – ED and Ward Activity Default and Optional Views Continued

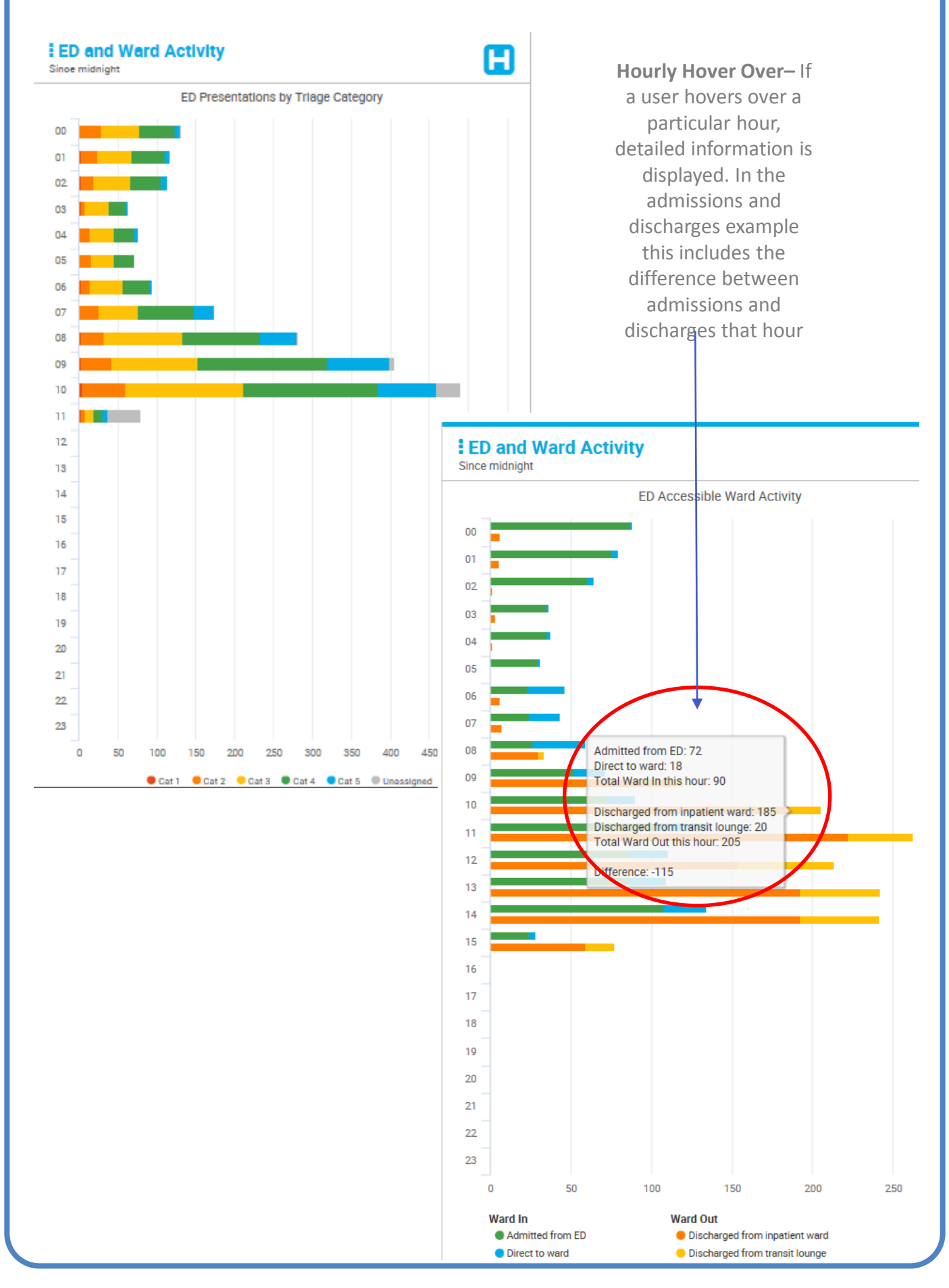

## 1. B. Inpatient KPIs Aligned to Ward In / Ward Out

| Since midnight                                                                                                    |            | ::::         |
|----------------------------------------------------------------------------------------------------|------------|--------------|
|                                                                                                    |            | 1.1          |
| Left at own risk                                                                                                    | <u>37</u>  | <u>3.8%</u>  |
| Did not wait                                                                                                    | <u>37</u>  | <u>3.8%</u>  |
| Discharged from ED                                                                                                    | <u>514</u> | <u>53.3%</u> |
| Transferred to other hospital                                                                                                    | <u>23</u>  | <u>2.4%</u>  |
| Ward In<br>Since midnight                                                                                                    |            | 427          |
| <ul> <li>Admitted from ED to inpatient ward</li> </ul>                                                                                                    | <u>353</u> | <u>36.6%</u> |
| <ul> <li>Direct to ward admissions</li> </ul>                                                                                                    | <u>74</u>  |              |
| Word Out                                                                                                    |            | 07           |
| Since midnight                                                                                                    |            | 27           |
| <ul> <li>Discharged from inpatient ward</li> </ul>                                                                                                    | <u>27</u>  |              |
| Discharged from transit lounge                                                                                                    | 0          |              |
|                                                                                                    |            |              |
| Ward Out-Metricsdemonstrating thedemonstrating theactivity of admissionsactivity of dischargeshave been groupedhave been groupedunder a 'Ward Out'under a 'Ward In' sub-sub-sectionsection |            |              |

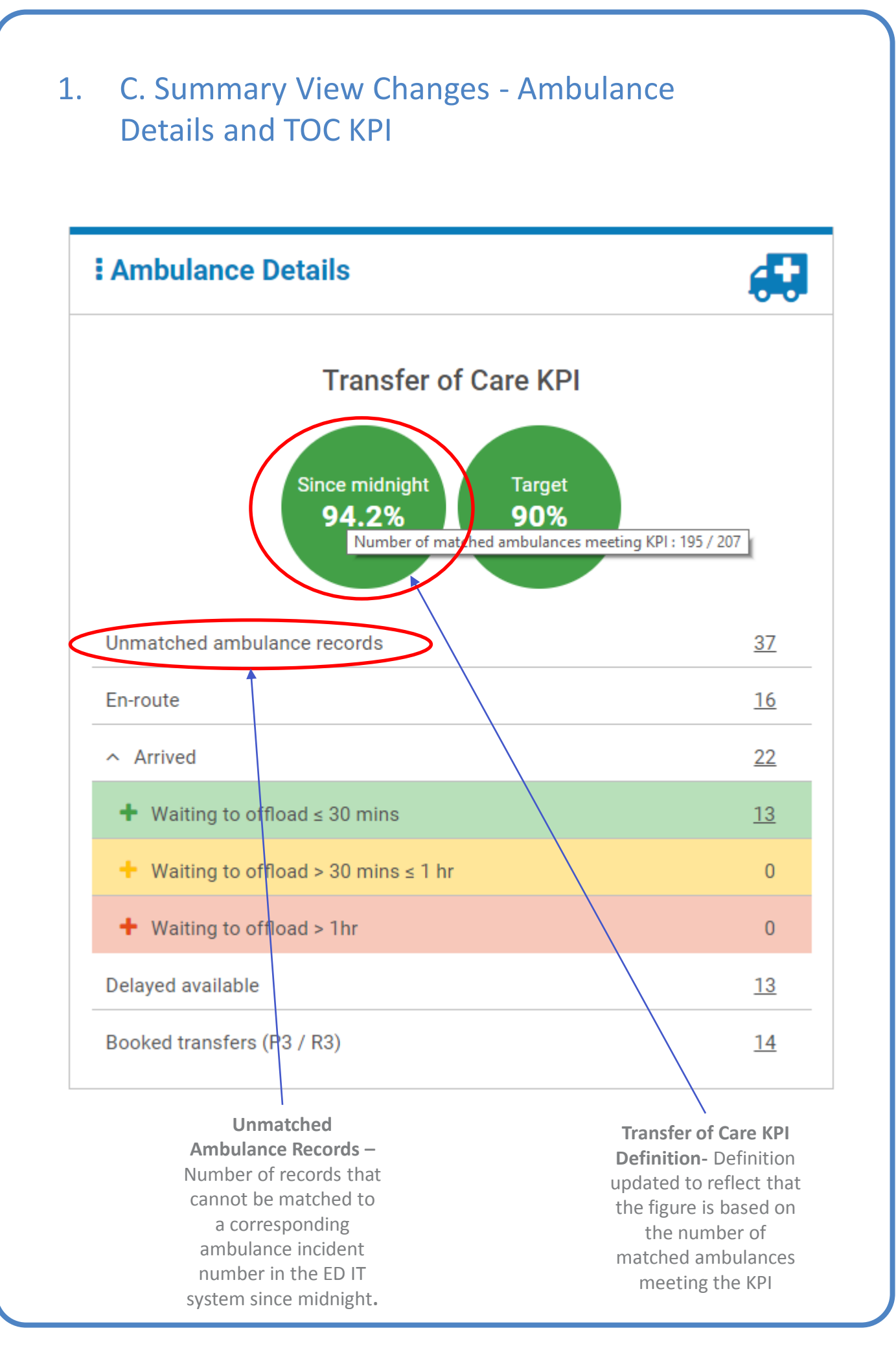

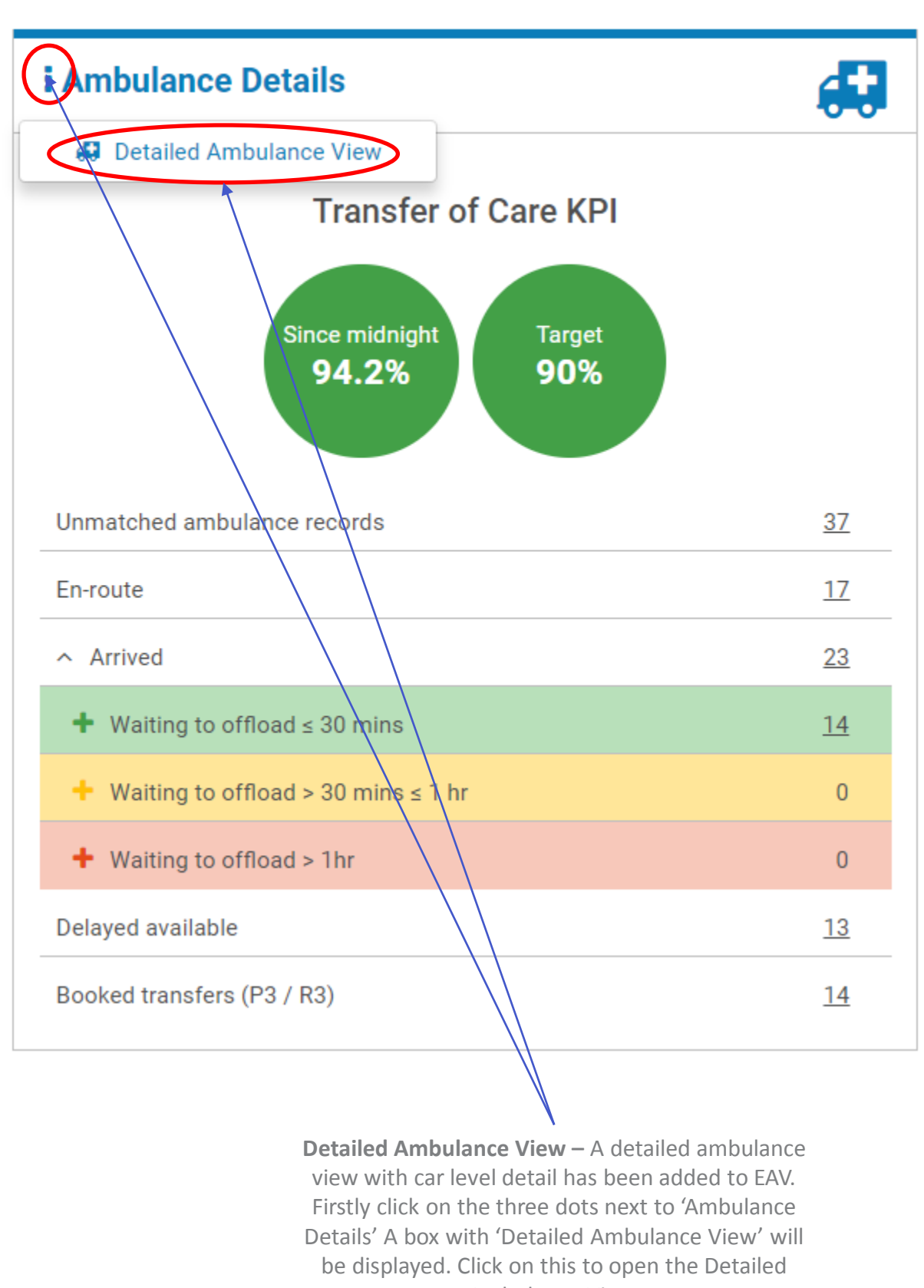

Ambulance View.

| Detailed                 | d Ambulance                | View – En-         | route                       | Detailed A            | mbulance View – Current | The En-route section<br>ly en-route to the El | n displays a<br>D(s) | ll ambulanc       |
|--------------------------|----------------------------|--------------------|-----------------------------|-----------------------|-------------------------|-----------------------------------------------|----------------------|-------------------|
| NSW<br>Health            | Emergency Access View Test | /2.0.48            |                             |                       |                         |                                               |                      | <b>U</b><br>Logou |
| Back = All               | ✓ All                      | ✓ Fo               | or any issues please contac | t the SWSD on 1300 28 | 5 533                   | 🔁 Last re                                     | freshed 22-06 at 1   | 5:10 Data Feed    |
| Ambulance Detai          | ls                         |                    |                             |                       |                         |                                               |                      |                   |
|                          |                            |                    | En-                         | route                 |                         |                                               |                      | 3                 |
| LH I                     | )                          |                    | Car 19                      | Incident 1            | Priority                | ļ≜                                            | Tx. Protoco          | ol ↓ <sup>≜</sup> |
| 2 items selected         | All                        |                    | $\mathbf{I}$                |                       | All                     | ▼ AII                                         |                      |                   |
| Illawarra Shoalhaven     | Shoalhaven and District Me | morial Hospital    | 5153                        | 50318                 | 2AE Emergency ECP 30mi  | n 08 Other                                    |                      |                   |
| Illawarra Shoalhaven     | Shellharbour Hospital      |                    | 5115                        | 50330                 | 1C Emergency            | 08 Other                                      |                      |                   |
| Illawarra Shoalhaven     | Wollongong Hospital        |                    | 5131                        | 50323                 | 2 Immediate             | 08 Other                                      |                      |                   |
| Illawarra Shoalhaven     | Shoalhaven and District Me | morial Hospital    | 5165                        | 50324                 | 1C Emergency            | 08 Other                                      |                      |                   |
| Hunter New England       | Inverell District Hospital |                    | 6842                        | 60190                 | 1B Emergency            | 08 Other                                      |                      |                   |
| Hunter New England       | Maitland Hospital          |                    | 4238                        | 40424                 | 2 Immediate             | 08 Other                                      |                      |                   |
| Hunter New England       | Manning Base Hospital      |                    | 4367                        | 40417                 | 1C Emergency            | 08 Other                                      |                      |                   |
| Hunter New England       | Maitland Hospital          |                    | 4316                        | 40439                 | R3 Time Critical        | 08 Other                                      |                      |                   |
|                          |                            |                    | Arı                         | rived                 |                         |                                               |                      | Z                 |
| LHD 1 <sup>A</sup>       | Facility ↓2                | Car 13 Incident 13 | Priority 1                  | Tx. Protocol          | Arrived 1               | Elapsed Time 1.7                              | toc 1                | Triage 🔓          |
| South Eastern Sydney     | All                        | 1431 10887         | 2 Immediate FCP             | 08 Other              | 15:05                   | 00.04                                         |                      | All               |
| Nepean Blue<br>Mountains | Nepean Hospital            | 1326 10893         | 1CE Emergency               | 08 Other              | 15:05                   | 00:04                                         |                      |                   |
| Hunter New England       | John Hunter Hospital       | 4215 40447         | 1C Emergency                | 02 Obstetric          | 15:03                   | 00:06                                         |                      |                   |
| Central Coast            | Wyong Hospital             | 4232 40462         | 2A Emergency<br>30min       | 08 Other              | 15:02                   | 00:07                                         |                      |                   |
| Western Sydney           | Blacktown Hospital         | 1520 10829         | 1C Emergency                | 08 Other              | 15:02                   | 00:07                                         |                      |                   |
| South Western Sydney     | Campbelltown Hospital      | 1818 10903         | 2 Immediate                 | 03 Paediatric         | 15:01                   | 00:08                                         |                      |                   |

Sorting - It is possible to sort the ambulance cars alphabetically / numerically by the various dimensions including LHD, Facility, Car, Incident, Priority and Protocol Filtering - It is possible to filter the ambulance cars by LHD, Facility, Priority and Protocol using the drop downs and the check boxes

## 2. Detailed Ambulance View - Arrived

| Ĥ                          | Arrived 47                       |        |            |                                |                        |            |                |        |                                             |
|----------------------------|----------------------------------|--------|------------|--------------------------------|------------------------|------------|----------------|--------|---------------------------------------------|
| LHD 12<br>4 items selected | Fecility 12<br>All               | Cer 19 | Incident 🕌 | Priority 1 <sup>A</sup><br>All | Tx. Protocol 12<br>All | Arrived 17 | Elepsed Time 1 | тос ↓₹ | Triage 1 <sup>1</sup> / <sub>9</sub><br>All |
| Nepean Blue<br>Mountains   | Nepean Hospital                  | 1967   | 10905      | 1C Emergency                   | 07 Mental Health       | 15:11      | 00:02          |        |                                             |
| South Western Sydney       | Bowral and District Hospital     | 1865   | 10929      | 2 Immediate                    | 03 Paediatric          | 15:11      | 00:02          |        |                                             |
| South Eastern Sydney       | Prince of Wales Hospital         | 1445   | 10907      | 1C Emergency                   | 08 Other               | 15:10      | 00:03          |        |                                             |
| Nepean Blue<br>Mountains   | Nepean Hospital                  | 1326   | 10893      | 1CE Emergency                  | 08 Other               | 15:05      | 00:08          |        |                                             |
| South Eastern Sydney       | Prince of Wales Hospital         | 1431   | 10887      | 2 Immediate ECP                | 08 Other               | 15:05      | 00:08          |        |                                             |
| South Western Sydney       | Campbelltown Hospital            | 1818   | 10903      | 2 Immediate                    | 03 Paediatric          | 15:01      | 00:12          |        |                                             |
| Nepean Blue<br>Mountains   | Nepean Hospital                  | 1362   | 10802      | 2 Immediate                    | 04 Stroke / TIA        | 14:58      | 00:15          |        |                                             |
| South Western Sydney       | Liverpool Hospital               | 1806   | 10877      | 2A Emergency<br>30min          | 08 Other               | 14:58      | 00:15          |        | 3                                           |
| Nepean Blue<br>Mountains   | Nepean Hospital                  | 1953   | 10896      | 1B Emergency                   | 03 Paediatric          | 14:56      | 00:17          |        |                                             |
| South Eastern Sydney       | Prince of Wales Hospital         | 1952   | 10890      | 1C Emergency                   | 08 Other               | 14:54      | 00:19          |        |                                             |
| South Western Sydney       | Liverpool Hospital               | 1843   | 10822      | R3 Time Critical               | 08 Other               | 14:53      | 00:20          |        | 4                                           |
| South Eastern Sydney       | Prince of Wales Hospital         | 1459   | 10846      | 1C Emergency                   | 01 Cardiac             | 14:48      | 00:25          | 14:58  | 2                                           |
| South Western Sydney       | Liverpool Hospital               | 1832   | 10841      | 1C Emergency                   | 08 Other               | 14:48      | 00:25          |        | 2                                           |
| South Eastern Sydney       | Sutherland Hospital              | 1624   | 10823      | 2AE Emergency ECP<br>30min     | 09 Minor Trauma        | 14:44      | 00:29          | 15:01  | 4                                           |
| South Eastern Sydney       | St George Hospital               | 1648   | 10847      | 2 Immediate                    | 08 Other               | 14:42      | 00:31          | 14:54  | 3                                           |
| Northern Sydney            | Hornsby and Ku-Ring-Gai Hospital | 1550   | 10819      | 1C Emergency                   | 08 Other               | 14:37      | 00:36          |        | 4                                           |
| South Western Sydney       | Liverpool Hospital               | 1845   | 10816      | 1C Emergency                   | 07 Mental Health       | 14:12      | 01:01          | 14:54  | 3                                           |

**Detailed Ambulance View** – The Arrived section displays the details of ambulances in the ambulance bay waiting to offload and has been broken down and colour coded as per the three categories on the Summary View.

- Waiting to Offload Less than or equal to 30 minutes
- Waiting to Offload Greater than 30 minutes and less

than 60 minutes

• Waiting to Offload – Greater than 60 minutes

## 2. Detailed Ambulance View – Delayed Available

2

#### **Delayed Available**

| LHD ↓ <sup>A</sup>   | Facility 🛔                          | Car ↓19 | Incident 19 | Priority ↓ <sup>A</sup> | Tx. Protocol ↓ <sup>A</sup> |
|----------------------|-------------------------------------|---------|-------------|-------------------------|-----------------------------|
| All                  | All                                 |         |             | All                     | All                         |
| South Western Sydney | Campbelltown Hospital               | 1819    | 10245       | 2BE Emergency ECP 60min | 08 Other                    |
| Illawarra Shoalhaven | Wollongong Hospital                 | 5116    | 50067       | 2AE Emergency ECP 30min | 08 Other                    |
| Southern NSW         | Moruya District Hospital            | 5211    | 50060       | 1C Emergency            | 08 Other                    |
| Illawarra Shoalhaven | Wollongong Hospital                 | 5142    | 50066       | 2 Immediate             | 08 Other                    |
| Hunter New England   | John Hunter Hospital                | 4272    | 40109       | 1C Emergency            | 08 Other                    |
| Illawarra Shoalhaven | Wollongong Hospital                 | 5136    | 50058       | 1C Emergency            | 08 Other                    |
| South Eastern Sydney | St George Hospital                  | 1971    | 10194       | 2 Immediate             | 09 Minor Trauma             |
| South Western Sydney | Bankstown / Lidcombe Hospital       | 1985    | 10243       | 1C Emergency            | 08 Other                    |
| Northern Sydney      | Hornsby and Ku-Ring-Gai Hospital    | 1521    | 10213       | 1A Emergency            | 08 Other                    |
| South Western Sydney | Bankstown / Lidcombe Hospital       | 1974    | 11593       | 1C Emergency            | 08 Other                    |
| Mid North Coast      | Port Macquarie Base Hospital        | 4475    | 40803       | 2AE Emergency ECP 30min | 08 Other                    |
| Murrumbidgee         | Wagga Wagga Rural Referral Hospital | 5424    | 50477       | 1C Emergency            | 08 Other                    |

## Detailed Ambulance View – Delayed Available – Displays all of the cars that are currently 'Delayed Available'.

Delayed Available displays the details of the ambulances that have completed transfer of care and are being prepared by paramedics in order to return to service and be available for the next response. 12

## 2. Detailed Ambulance View – Booked Transfers P3/R3

| <b>B</b>           | Booked Transfers (P3 / R3)          |            |                  |                |                                                              |  |  |  |
|--------------------|-------------------------------------|------------|------------------|----------------|--------------------------------------------------------------|--|--|--|
| LHD ↓ <sup>A</sup> | Facility ↓2                         | Incident 1 | Priority 🔓       | Booked At ↓    | Booked By 🔓                                                  |  |  |  |
| All                | All                                 |            | All              |                |                                                              |  |  |  |
| Northern Sydney    | Royal North Shore Hospital          |            | R3 Time Critical | 19-06-18 07:48 | JESS (Ambulance Staff) - 9553 2222                           |  |  |  |
| Mid North Coast    | Port Macquarie Base Hospital        |            | R4 Aeromedical   | 19-06-18 07:16 | LARISSA COULDWELL (Ambulance Staff) - 9553 2222<br>EXT4      |  |  |  |
| Murrumbidgee       | Wagga Wagga Rural Referral Hospital | 50041      | R3 Time Critical | 19-06-18 05:13 | DEL (Nurse) - 63828802                                       |  |  |  |
| Hunter New England | Tamworth Base Hospital              |            | R3 Time Critical | 19-06-18 04:23 | CHRISTINE (Nurse) - 67418031                                 |  |  |  |
| Mid North Coast    | Port Macquarie Base Hospital        |            | R3 Time Critical | 18-06-18 21:59 | Kaitlyn HILLIER (Clerk) - Mona Vale Hosp -<br>Ph:130023350   |  |  |  |
| Hunter New England | Maitland Hospital                   |            | R3 Time Critical | 18-06-18 17:55 | Mohammad AL-AMIN (Clerk) - Greater Metro NEPT<br>Booking Hub |  |  |  |
| Hunter New England | Armidale and New England Hospital   |            | R4 Aeromedical   | 18-06-18 16:34 | LESLIE ARIANSEN (Ambulance Staff) - 95532222                 |  |  |  |
| Hunter New England | John Hunter Hospital                |            | R4 Aeromedical   | 18-06-18 16:12 | AMY (Ambulance Staff) - 9553 2222                            |  |  |  |
| Northern NSW       | The Tweed Hospital                  |            | R5 Treatments    | 18-06-18 16:03 | PATRICK (Nurse) - 0266760122                                 |  |  |  |
| Hunter New England | John Hunter Hospital                |            | R4 Aeromedical   | 18-06-18 09:29 | JESS (Ambulance Staff) - 9553 2222                           |  |  |  |
| Hunter New England | Tamworth Base Hospital              |            | R4 Aeromedical   | 18-06-18 06:49 | AMY (Ambulance Staff) - 9553 2222                            |  |  |  |
| Western Sydney     | Westmead Hospital (all units)       |            | R4 Aeromedical   | 16-06-18 15:53 | MSOUTHERS (Ambulance Staff) - 02 9553 2222 EXT 4             |  |  |  |
| Western NSW        | Dubbo Base Hospital                 |            | R4 Aeromedical   | 17-07-17 13:15 | 312587 (Alarm Company) - FAX                                 |  |  |  |

#### Detailed Ambulance View – Booked Transfers (P3/R3) – Displays all of the booked transfers due in the next 90 minutes

Booked Transfers (P3/R3) are the prescheduled ambulances due for arrival in the next 90 minutes.

### 3. STEP Level Out of Date – Colour Coding and Question Marks

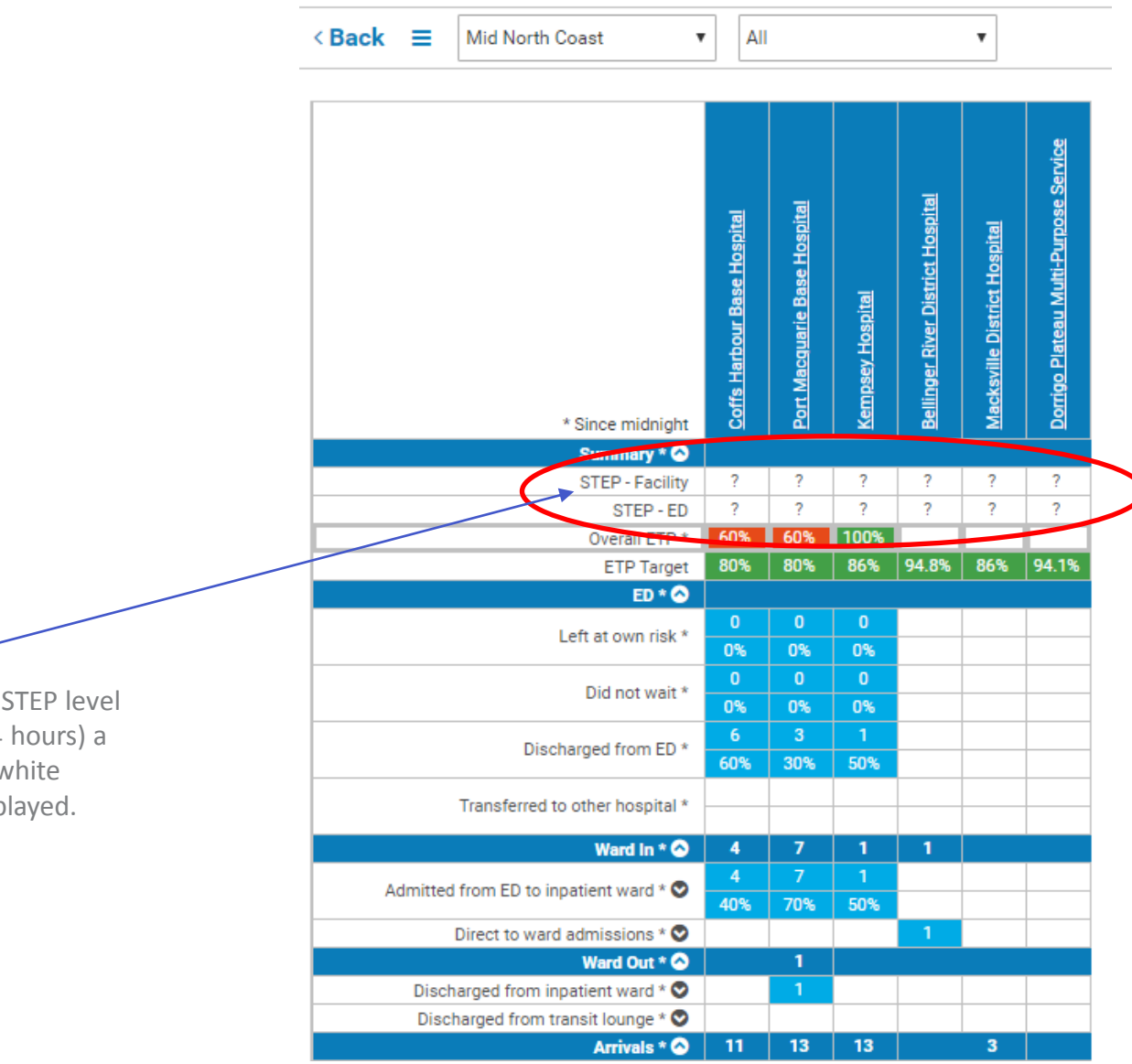

**STEP Level** – if the current STEP level is deemed out of date (24 hours) a question mark and a white background will be displayed.

### 4. Addition of Neighbouring Facilities and Cluster/Sector Option in Detailed View

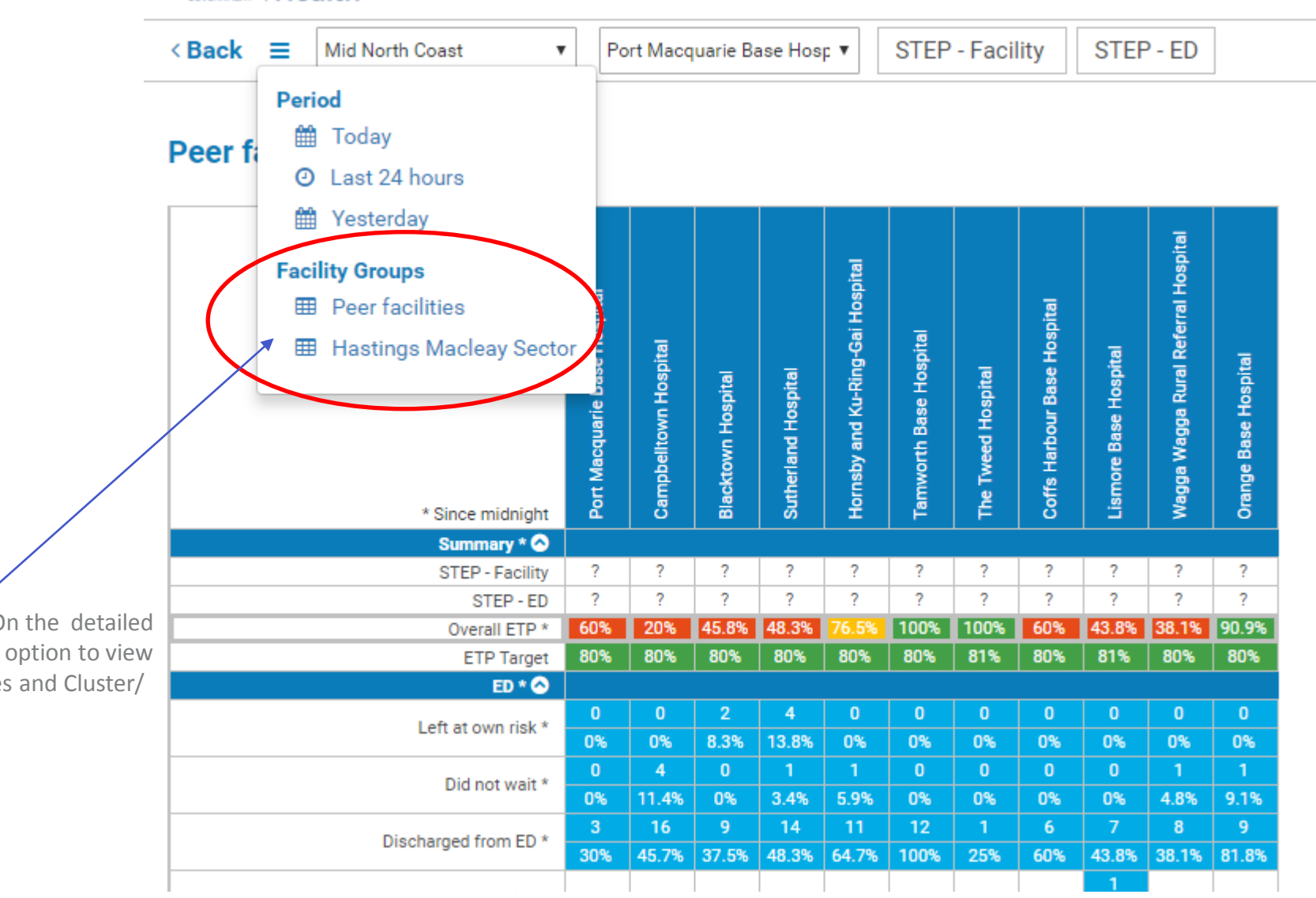

Facility Groupings – On the detailed view there is now the option to view neighbouring facilities and Cluster/ Sector